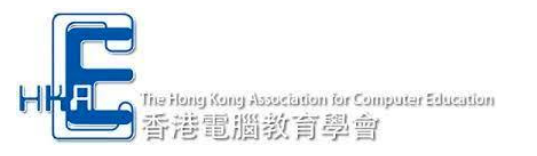

=.....

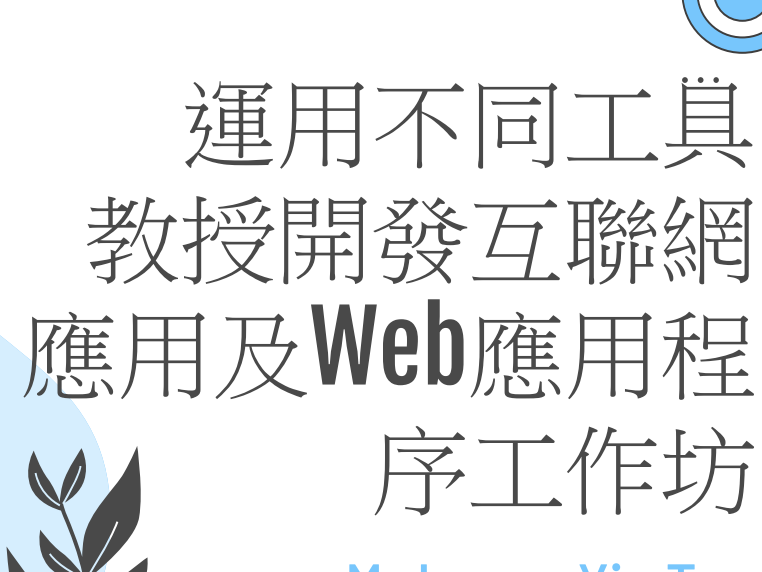

. . .

Mr Leung Yiu Tun ICT Teacher St. Stephen's Girls' College

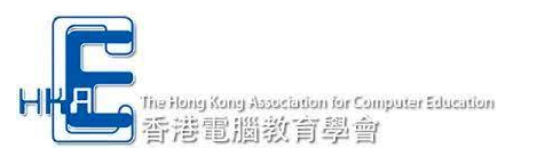

# **Rundown of Today**

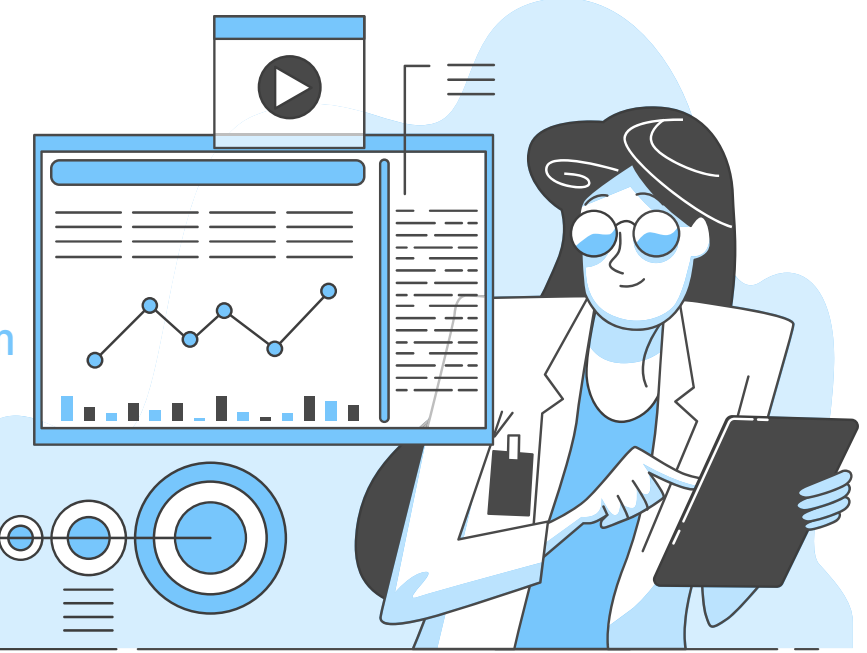

Introduction to XAMPP

How to download and install

Key points on XAMPP Setup

Use of MySQL Server and phpMyAdmin

**Deployment of a SBA Exemplar** 

**PHP Basics** 

)5

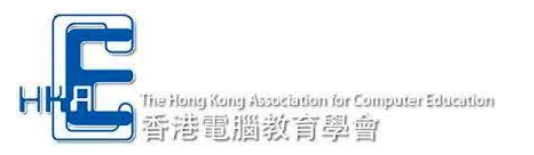

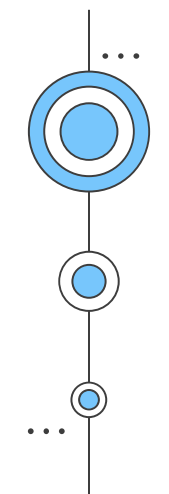

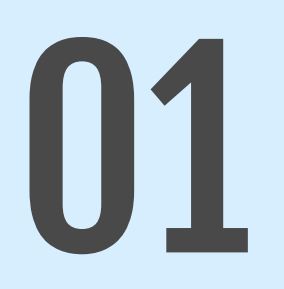

# **Introduction to XAMPP**

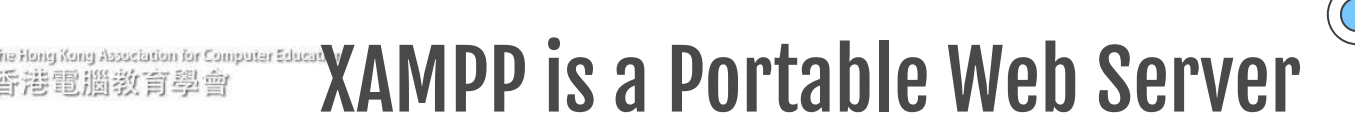

### XAMPP is the most popular PHP development

#### environment

XAMPP is an abbreviation for cross-platform (**X**), **A**pache, **M**ySQL, **P**HP and **P**erl

XAMPP is a completely free, easy to install Apache distribution containing MariaDB, PHP, and Perl. The XAMPP open source package has been set up to be incredibly easy to install and to use.

MySQL is now a product under Oracle Corporation and MariaDB is a branch of MySQL.

Reference: https://www.youtube.com/watch?v=h6DEDm7C37A

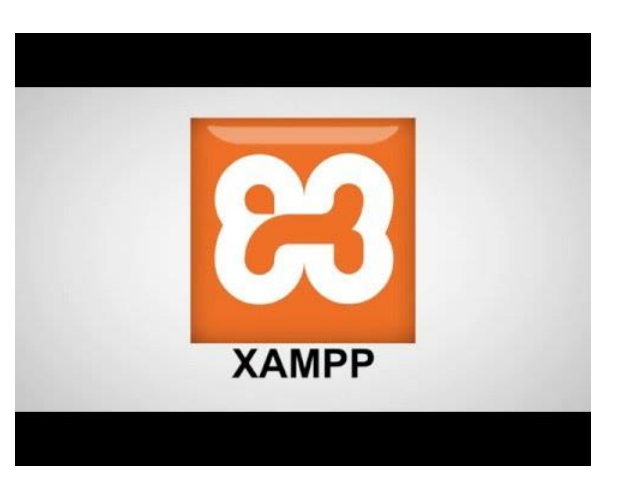

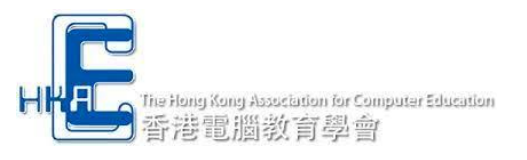

# **Deployment of XAMPP**

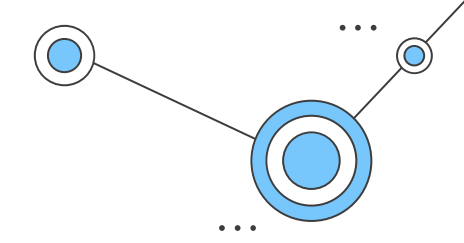

It is Multi Cross-Platform, which implies it works on both Windows, Macintosh and Linux. With a single command, you may start and stop the entire web server and database stack. Both a full and a standard version of XAMPP are available.

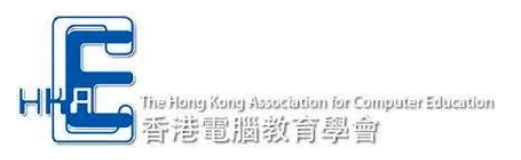

# Advantages of Using XAMPP

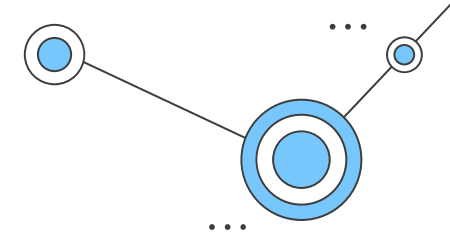

- It is Easy to Install as compare to other web servers like WAMP.
- It is Multi Cross Platform which means XAMPP is available for Windows and Linux.
- It also comes with a number of other modules including OpenSSL, phpMyAdmin, MediaWiki, Joomla, WordPress and more.
- XAMPP is offered in both a full and a standard version (Smaller version).
- You can start and stop the whole web server+database stack with one command.

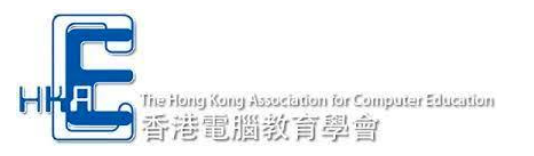

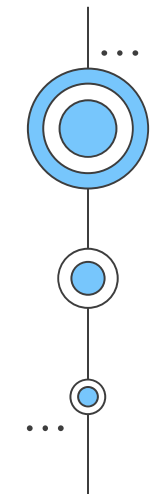

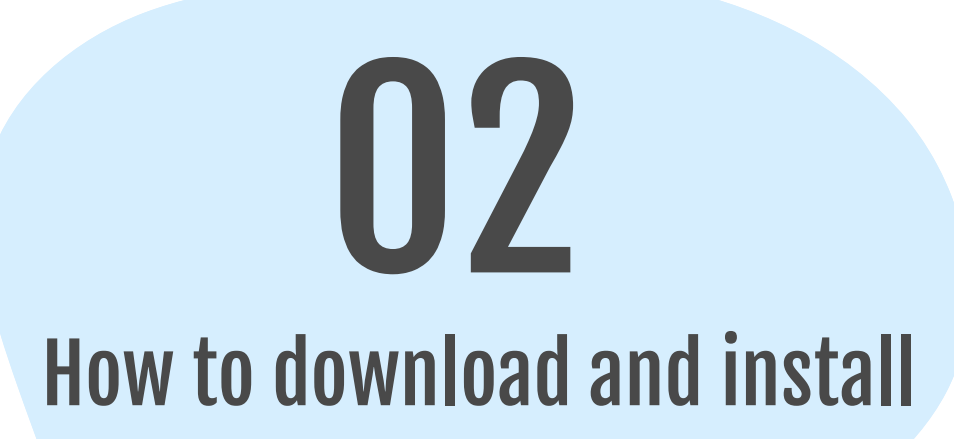

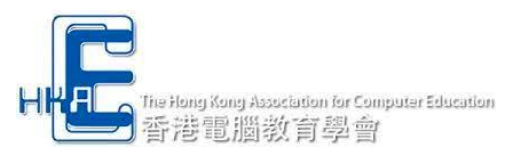

# **Download XAMPP**

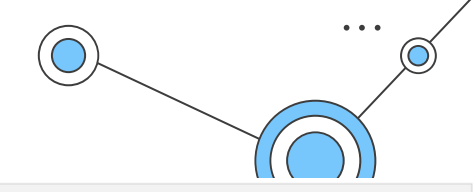

### Visit to https://www.apachefriends.org

For Windows Users

Browse to the "Download" Section and Choose "More Downloads"

Go to the "XAMPP Windows" / "Latest Version" folder and download "xampp-portable-windows-x64-X.X.X-X-VSXXinstaller.exe"

For Mac Users (Non-VM Version) Browse to the "Download" Section and Choose "More Downloads"

Go to the "XAMPP Mac OS X" / "Latest Version" folder and download "xampp-osx-X.X.X-X-installer.dmg" **XAMPP for OS X** 7.4.29, 8.0.19, 8.1.6, 7.4.29, 8.0.19 & 8.1.6

| Version             |                     | Check | sum  |                   | Size   |
|---------------------|---------------------|-------|------|-------------------|--------|
| 7.4.29 / PHP 7.4.29 | What's<br>Included? | md5   | sha1 | Download (64 bit) | 163 Mb |
| 8.0.19 / PHP 8.0.19 | What's<br>Included? | md5   | sha1 | Download (64 bit) | 162 Mb |
| 8.1.6 / PHP 8.1.6   | What's<br>Included? | md5   | sha1 | Download (64 bit) | 163 Mb |
| 7.4.29 / PHP 7.4.29 | What's<br>Included? | md5   | sha1 | Download (64 bit) | 360 Mb |
| 8.0.19 / PHP 8.0.19 | What's<br>Included? | md5   | sha1 | Download (64 bit) | 360 Mb |
| 8.1.6 / PHP 8.1.6   | What's<br>Included? | md5   | sha1 | Download (64 bit) | 361 Mb |

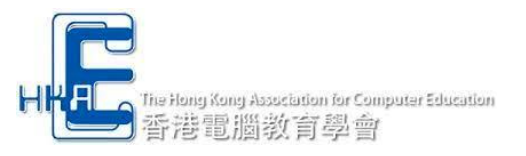

### **XAMPP Demo**

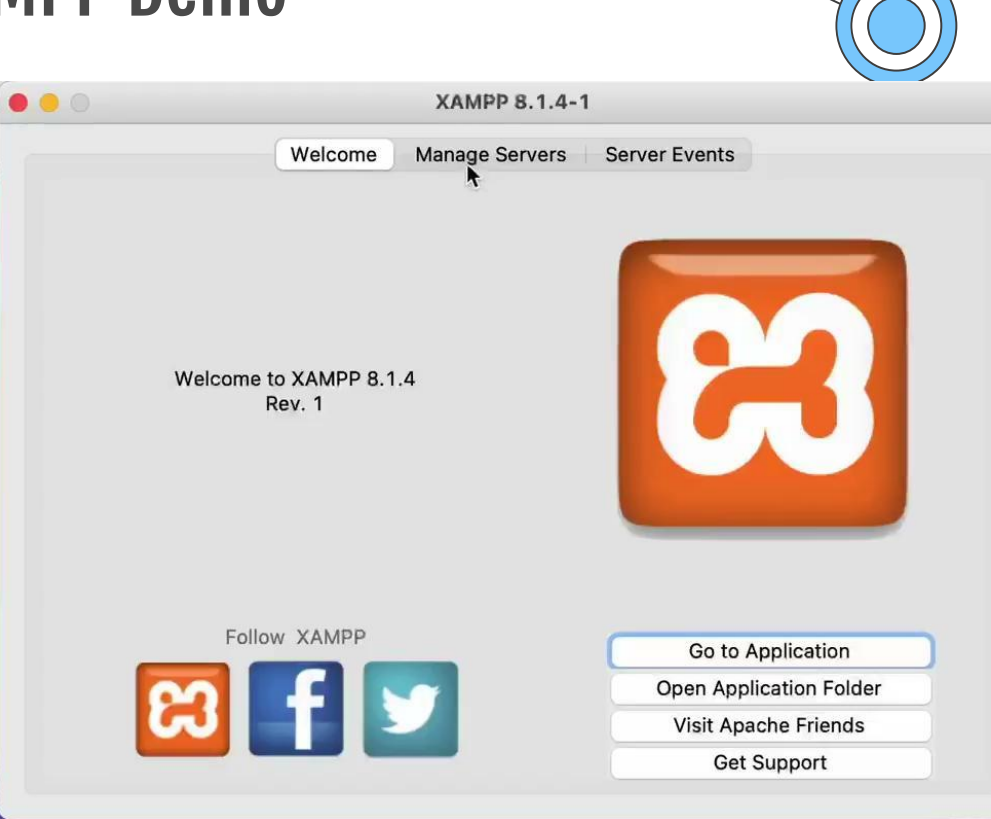

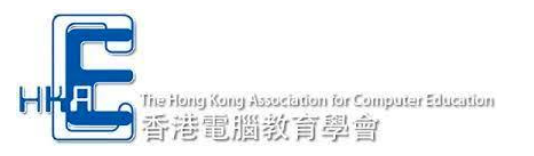

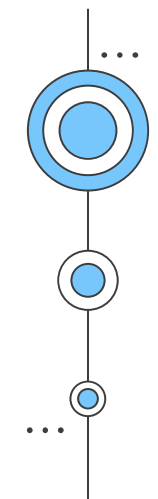

# **O3** Key points on XAMPP Setup (Web Server Setup Experience)

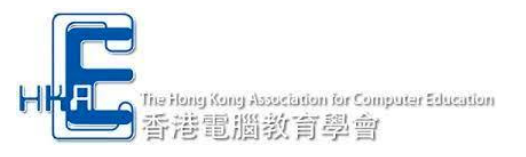

### **Document Root**

Where should I place my web pages?

#### httpd.conf

- # Do not add a slash at the end of the directory path. If you point
- # ServerRoot at a non-local disk, be sure to specify a local disk on the
- 27 # Mutex directive, if file-based mutexes are used. If you wish to share the
- 28 # same ServerRoot for multiple httpd daemons, you will need to change at
  - # least PidFile.
  - #

ServerRoot "/Applications/XAMPP/xamppfiles"

#### Windows

### DriveLetter:\xampp\apache\conf\httpd.conf MacOS

### /Applications/XAMPP/xamppfiles/etc/httpd.conf

HHLL The Hong Kong Association for Computer Educ

### Enable PHP On Site Debug Message in Apache

### Why can't I see debug messages of my PHP scripts?

### Windows

### DriveLetter:\xampp\php\php.ini MacOS

#### php.ini

|     | ; This directive controls whether or not ar |
|-----|---------------------------------------------|
|     | ; notices and warnings too. Error output is |
|     | ; it could be very dangerous in production  |
|     | ; which is triggering the error, sensitive  |
|     | ; out of your application such as database  |
|     | ; For production environments, we recommend |
|     | ; sending them to STDOUT.                   |
|     | ; Possible Values:                          |
|     | ; Off = Do not display any errors           |
|     | ; stderr = Display errors to STDERR (affe   |
|     | ; On or stdout = Display errors to STDOUT   |
|     | ; Default Value: On                         |
|     | ; Development Value: On                     |
|     | ; Production Value: Off                     |
|     | ; http://php.net/display-errors             |
| 471 | display errors=On                           |

Applications/XAMPP/xamppfiles/etc/php.ini

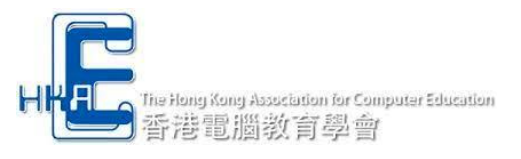

# phpMyAdmin Alias

Why can't I see the folder phpMyAdmin in Document Root?

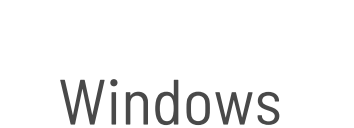

#### httpd-xampp.conf 1 # We will enable it by default 2 #<IfDefine PHP> 3 LoadModule php\_module modules/libphp.so 4 #</IfDefine> 5 6 LoadModule perl\_module modules/mod\_perl.so 7 8 Alias /phpmyadmin "/Applications/XAMPP/xamppfiles/phpmyadmin"

### DriveLetter:\apache\conf\extra\httpd-xampp.conf

MacOS

/Applications/XAMPP/xamppfiles/etc/extra/httpd-xampp.conf

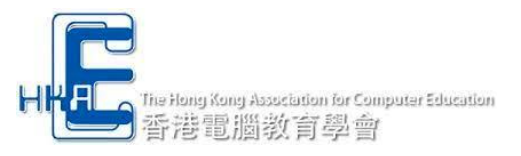

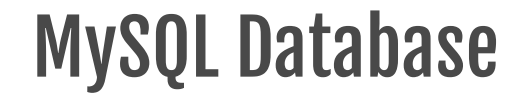

# Where are my database files stored?

Windows

DriveLetter:\xampp\mysql\data

MacOS

/Applications/XAMPP/xamppfiles/var/mysql

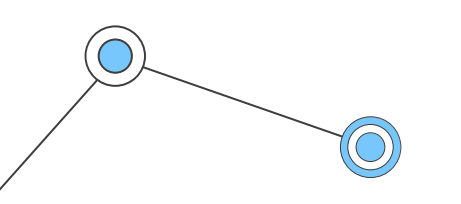

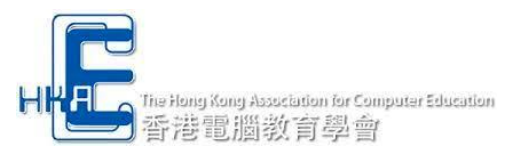

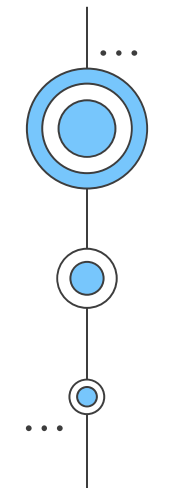

# **O4** Use of MySQL Server and phpMyAdmin

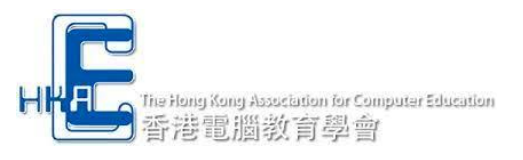

# Start MySQL Server

|   |                   | Welcome   | Manag | e Servers | Serve | er Events  |           |           |
|---|-------------------|-----------|-------|-----------|-------|------------|-----------|-----------|
|   | Server            |           | -     | Status    |       |            |           | _         |
| 0 | MySQL Database    | Runr      | ning  |           |       | (          | Start     |           |
| 9 | ProFTPD           | Stop      | ped   |           |       |            | Stop      | /         |
| 0 | Apache Web Server | Runr      | ning  |           |       |            | Destart   | R         |
|   |                   |           |       |           |       |            | Restart   | $\exists$ |
|   |                   |           |       |           |       |            | Configure |           |
|   |                   |           |       |           |       |            |           |           |
|   |                   | Start All |       | Stop All  | Re    | estart All |           |           |

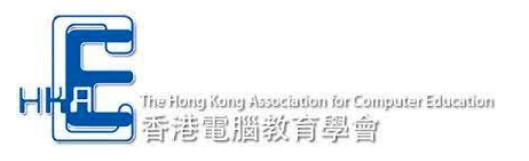

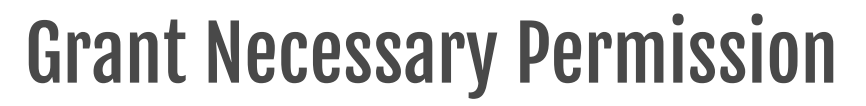

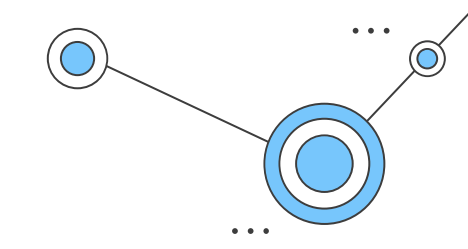

# Firewall?Access to Folders?

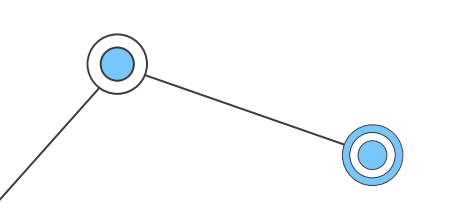

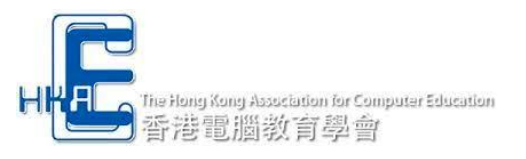

phpMyAdmin

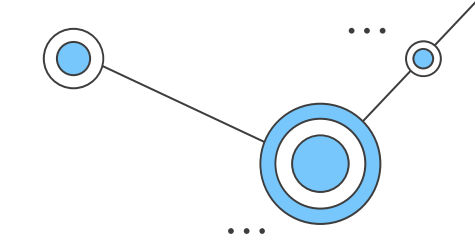

phpMyAdmin is a free software tool written in PHP, intended to handle the administration of MySQL over the Web. phpMyAdmin supports a wide range of operations on MySQL and MariaDB.

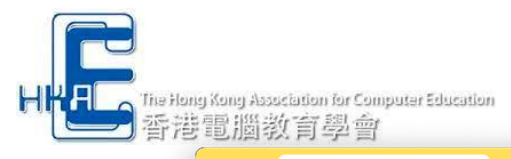

### **Default Page of XAMPP**

#### ← → C ① localhost/dashboard/

Apache Friends

× +

Applications FAQs HOW-TO Guides PHPInfo phpMyAdmin

🕸 🖞 🛧 🗯 🖬 🕥 🗄

#### **XAMPP** Apache + MariaDB + PHP + Perl

#### Welcome to XAMPP for OS X 8.1.4

You have successfully installed XAMPP on this system! Now you can start using Apache, MariaDB, PHP and other components. You can find more info in the FAQs section or check the HOW-TO Guides for getting started with PHP applications.

XAMPP is meant only for development purposes. It has certain configuration settings that make it easy to develop locally but that are insecure if you want to have your installation accessible to others. If you want have your XAMPP accessible from the internet, make sure you understand the implications and you checked the FAQs to learn how to protect your site. Alternatively you can use WAMP, MAMP or LAMP which are similar packages which are more suitable for production.

Start the XAMPP Control Panel to check the server status.

#### Community

XAMPP has been around for more than 10 years - there is a huge community behind it. You can get involved by joining our Forums, adding yourself to the Mailing List, and liking us on Facebook, following our exploits on Twitter, or adding us to your Google+ circles.

#### Contribute to XAMPP translation at translate.apachefriends.org.

Can you help translate XAMPP for other community members? We need your help to translate XAMPP into different languages. We have set up a site, translate.apachefriends.org, where users can contribute translations.

#### Install applications on XAMPP using Bitnami

Apache Friends and Bitnami are cooperating to make dozens of open source applications available on XAMPP, for free. Bitnamipackaged applications include Wordpress, Drupal, Joomlal and dozens of others and can be deployed with one-click installers. Visit the

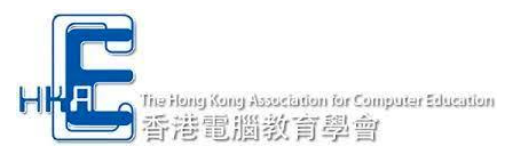

# Access to phpMyAdmin

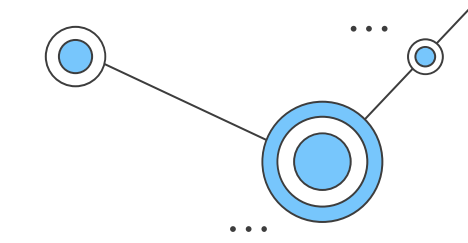

# http://localhost/phpmyadmin/

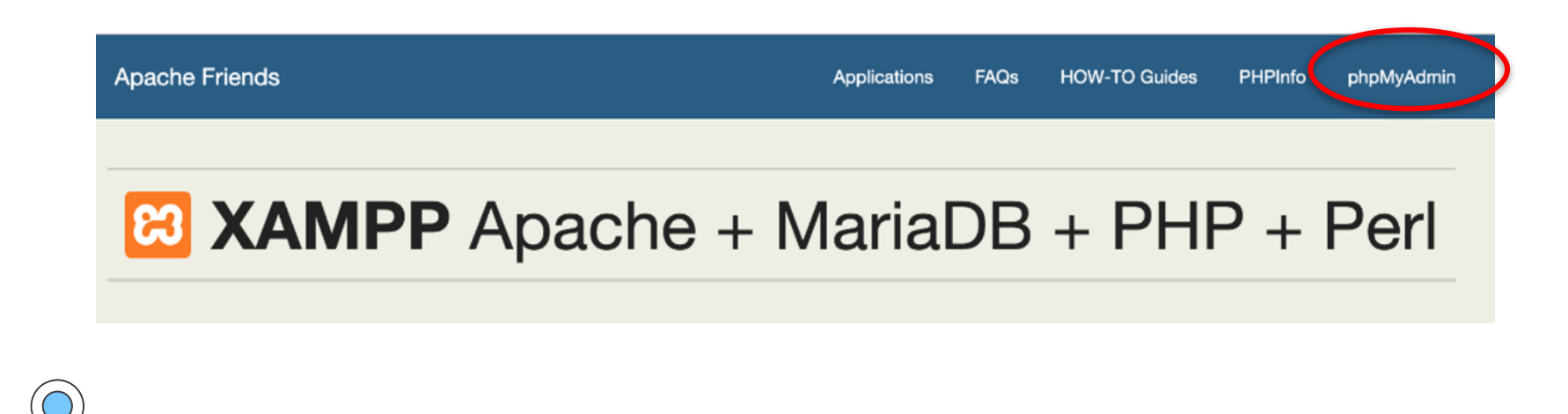

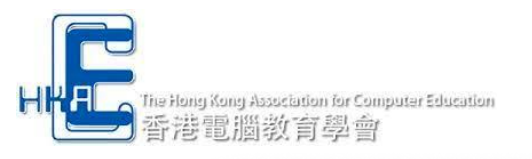

# phpMyAdmin

| phpMyAdmin                                                                | · 【1975 1974 An UCARLOS · · · · · · · · · · · · · · · · · · · | 引擎 🌸 附加元件                                                                                                    |
|---------------------------------------------------------------------------|---------------------------------------------------------------|----------------------------------------------------------------------------------------------------|
| 設備用 最愛<br>新増<br>「ood_order<br>「information_schema<br>」 information_schema | 一般設定<br>■ 伺服器連線編碼與排序: ④ utf8mb4_unicode_ci ✓<br>デ更多設定         | 資料庫伺服器<br>• 伺服器: Localhost via UNIX socket<br>• 伺服器建築: 林ariaDB<br>• 伺服器建築: 未有使用 SSL ④<br>• 伺服器疾法: 10 42-MariaDB – Source distribution                                                      |
| erformance_schema                                                         | 外觀設定<br>✔ 語言 - Language                                       | <ul> <li>協定版本: 10</li> <li>使用者: root@localhost</li> <li>伺服器字元集: UTF-8 Unicode (utf8mb4)</li> </ul>                                                                                         |
|                                                                           | ④ 佈景主題: pmahomme ∨                                            | 網頁伺服器<br>• Apache/2.4.53 (Unix) OpenSSL/1.1.1n PHP/8.1.4 mod_perl/2.0.12 Perl/v5.34.1<br>• 資料庫用戶版版本: Illomysql – mysqln 8.1.4<br>• PHP 旗名書件: mysqll ④ curl ④ mbstring ④<br>• PHP 版本: 8.1.4 |
|                                                                           |                                                               | phpMyAdmin<br>- 版本資訊: 5.1.3<br>- 脱母文件<br>- 官方首頁<br>- 貢獻<br>- 技術支援<br>- 版本治革<br>- 技織                                                                                                    |

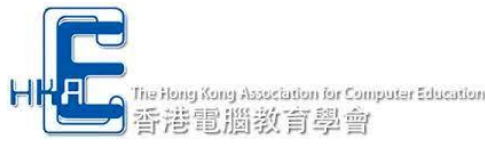

### Default Credential for Access to MySQL Server

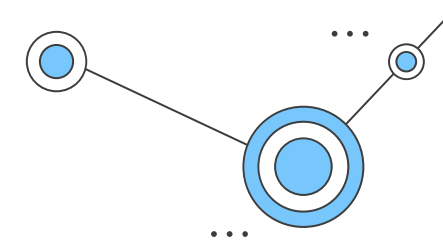

Username: root Password: <empty>

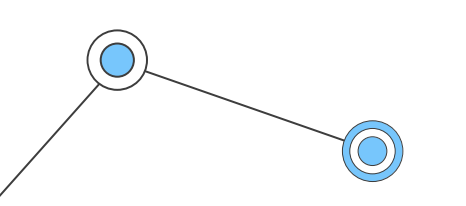

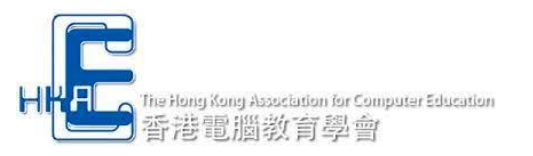

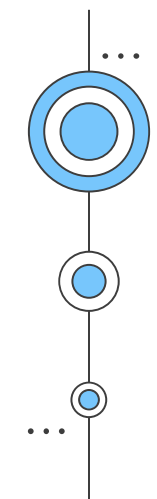

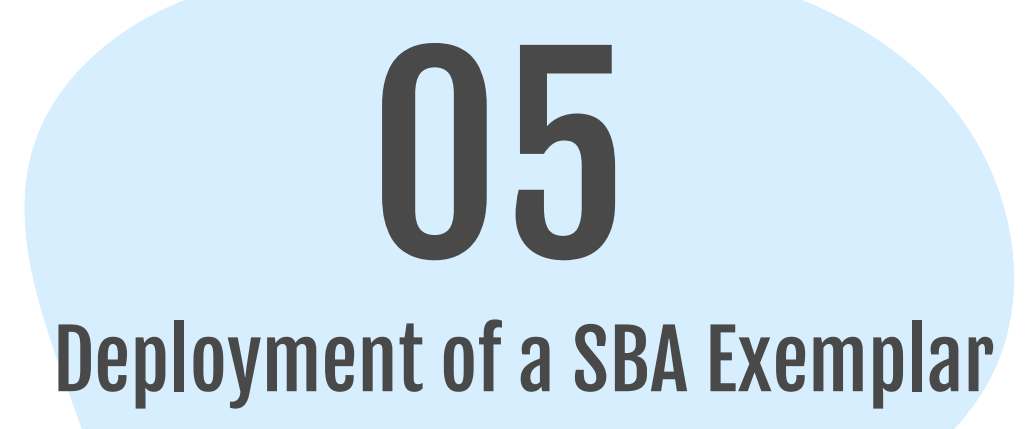

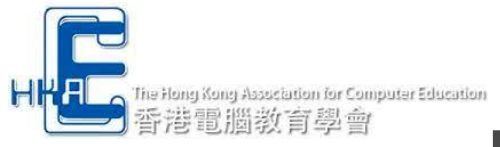

### Download SBA Exemplar Food Order System – Sushi Shop HKACE-Elective\_B-SBA-Exemplar.zip

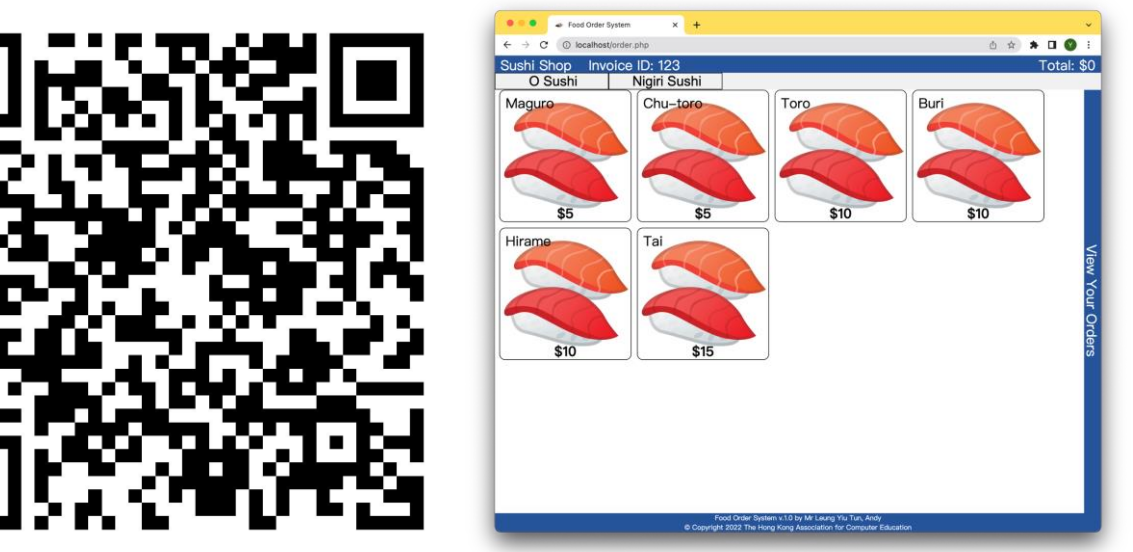

https://drive.google.com/file/d/1XcupaxsUxM0K8VSfEYgkvSqCMwtxY0zB/view?usp=sharing

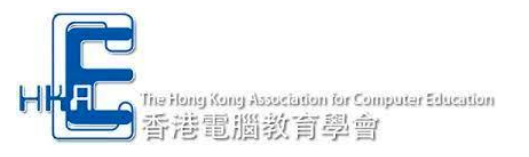

## Extract the files into the Document Root

- 1. Retain the XAMPP files in a backup folder
- **2. Extract the files in the Document Root**

| < >         | htdocs     | 88 ∷⊒ |               | 📟 • 🖞 🧷       |            |
|-------------|------------|-------|---------------|---------------|------------|
| 名稱          |            |       | 修改日期          | 大小            | 種類         |
| > 🚞 _mycod  | de         |       | 今日 22:03      |               | 資料夾        |
| > 🚞 _old    |            |       | 2022年4月16日13  | :56           | 資料夾        |
| > 🚞 css     |            |       | 2022年4月18日10  | :50           | 資料夾        |
| > 🚞 db      |            |       | 2022年4月18日 23 | 3:09          | 資料夾        |
| > 🚞 img     |            |       | 2022年4月17日 22 |               | 資料夾        |
| > 🚞 include |            |       | 2022年4月16日 22 | 2:44          | 資料夾        |
| > 🚞 js      |            |       | 2022年4月18日 10 | :37           | 資料夾        |
| 📄 index_s   | style2.php |       | 2022年4月16日 23 | 3:33 695 byte | PHP source |
| 📄 index.p   | hp         |       | 2022年4月16日 23 | 3:29 1 KB     | PHP source |
| 📓 Invoice   | D.jpg      |       | 2022年4月17日 22 | :28 67 KB     | JPEG影像     |
| 📄 order.p   | hp         |       | 2022年4月19日13  | :18 9 KB      | PHP source |
|             |            |       |               |               |            |

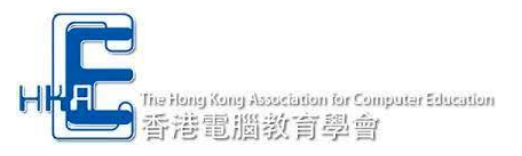

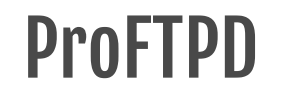

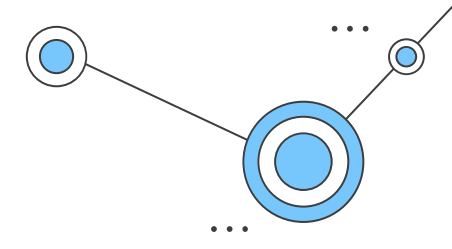

### A FTP Server is available for use.

### Use any FTP client to access

Host: localhost Username: daemon Password: xampp

|          | daemon@local | host - FileZilla |       |                          |            |              |          |
|----------|--------------|------------------|-------|--------------------------|------------|--------------|----------|
| 連接埠 (P): | 央速連線 (Q) 💌   |                  |       |                          |            |              |          |
|          |              |                  |       |                          |            |              |          |
|          |              |                  |       |                          |            |              |          |
|          |              | 遠端站台: /          |       |                          |            |              | •        |
|          |              | V D              |       |                          |            |              |          |
|          |              | ? _old           |       |                          |            |              | . 1      |
|          |              | ? css            |       |                          |            |              |          |
|          |              | ? db             |       |                          |            |              |          |
| 改時間      |              | 檔案名稱 ヘ           | 檔案大   | \ 檔案類型                   | 最後修改時間     | 權限           | 扬        |
|          |              |                  |       |                          |            |              |          |
| 02/13 23 |              | _mycode          |       | 目錄                       | 2022/06/09 | . fle (0755) | d        |
| 04/29 19 |              | _old             |       | 目錄                       | 2022/04/16 | fle (0755)   | d        |
| 01/11 21 |              | CSS              |       | 目録                       | 2022/04/18 | fle (0755)   | d        |
| )5/08 08 |              | db               |       | 目録                       | 2022/04/18 | . fle (0755) | d        |
| 05/10 22 |              | img              |       | 目録                       | 2022/04/17 | . fle (0755) | d        |
| 02/14 14 |              | include          |       | 日政                       | 2022/04/16 | fle (0755)   | a        |
| 06/09 21 |              | JS DC Chara      | 0.104 | 日嫁                       | 2022/04/18 | . TIE (0755) | لەر<br>م |
| 06/09 21 |              | .DS_Store        | 6,19  | の備衆                      | 2022/06/09 | adfr (0644   | ) a      |
| 0/20 14  |              | invoiceiD.jpg    | 1 2 2 | クJPG-1箇条<br>) DUD cource | 2022/04/17 | . adir (0644 | ) d      |
| 2/13 21  |              | index.php        | 1,52. | 5 DHD source             | 2022/04/16 | adir (0644   | ) d      |
| 0/30.08  |              | arder php        | 8.81  | ) DHD source             | 2022/04/10 | adfr (0644   | ) d      |
| 0,00 00  |              | - order.prip     | 8,01  | v rin source             | 2022/04/19 | adii (0044   | , u      |

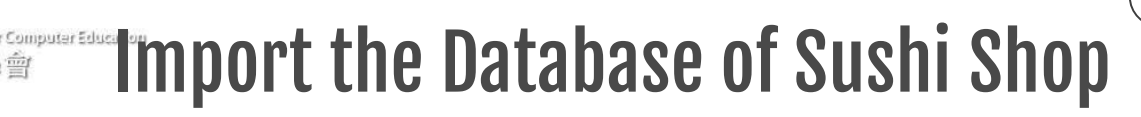

- 1. Open sqls.txt in folder "\db\" (SQLs to be pasted into phpMyAdmin)
- 2. Go to http://localhost/phpmyadmin/
- 3. Create a database named "food\_order" using character coding system "utf8mb4\_unicode\_ci"
- 4. Browse to the newly created database and click the "SQL" tab, paste the SQLs into the textarea and Execute

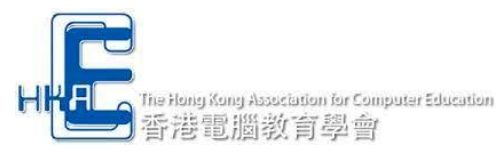

### Login the Sushi Shop either by scanning a QR Code or input an invoice number

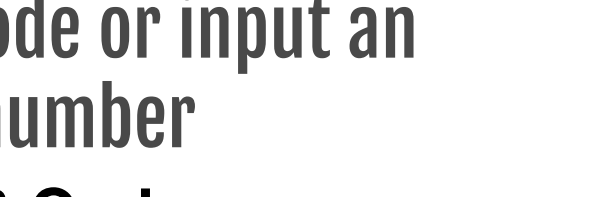

Method1: Scanning a QR Code Browse to <a href="http://localhost/">http://localhost/</a>

Method2: Input an invoice number Browse to http://localhost/index\_style2.php

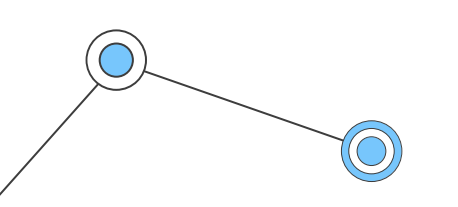

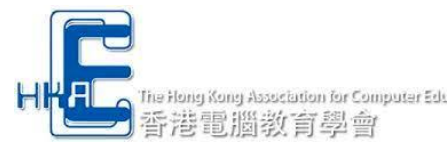

# The Hong Kong Association for Computer Education Welcoming Screen of Sushi Shop

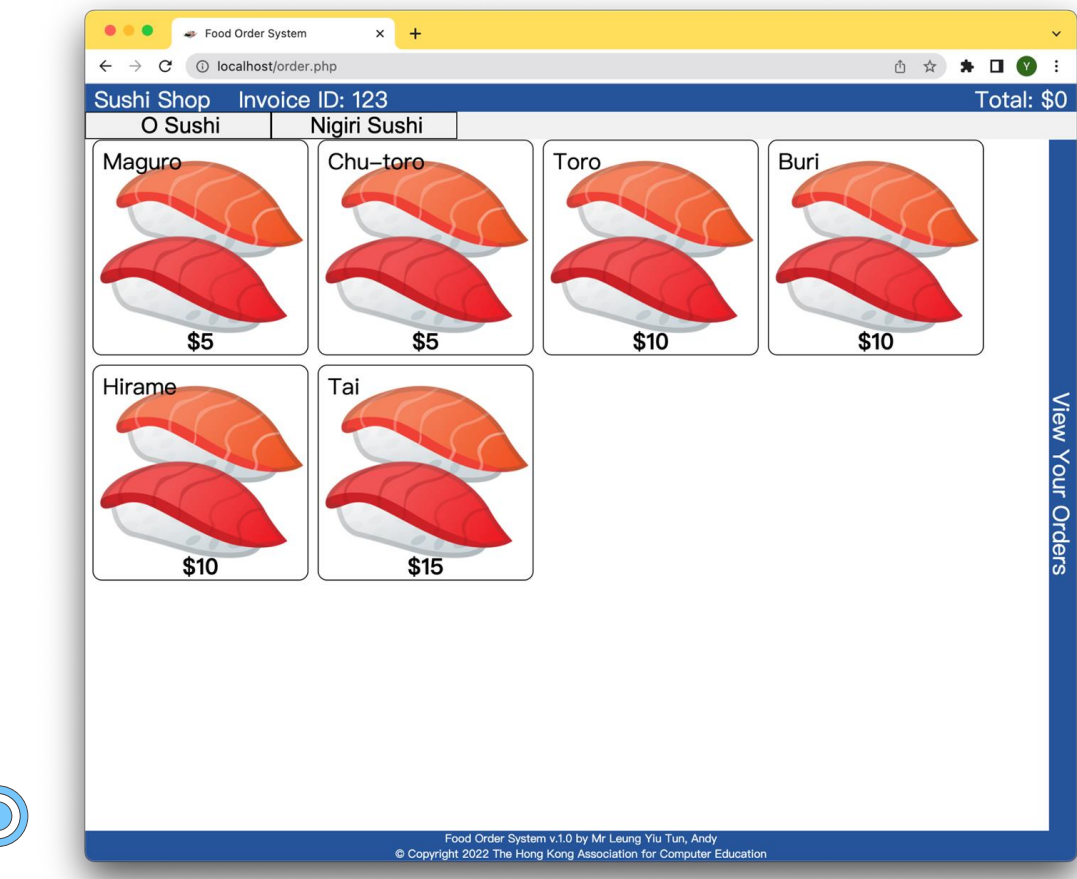

··· 6

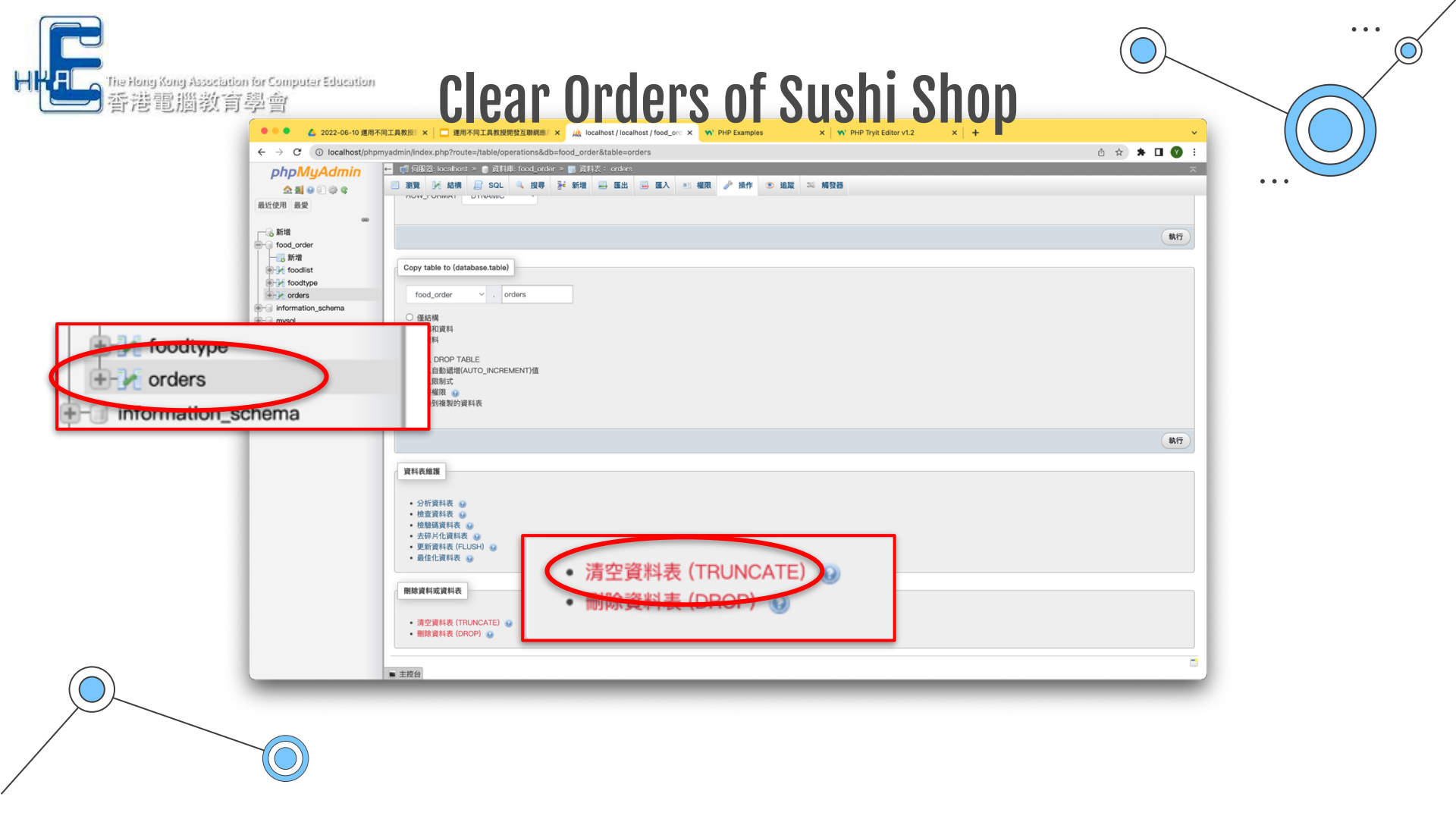

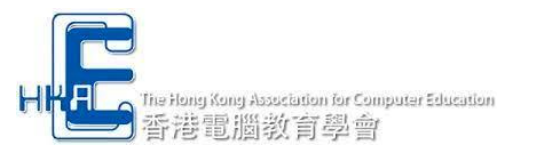

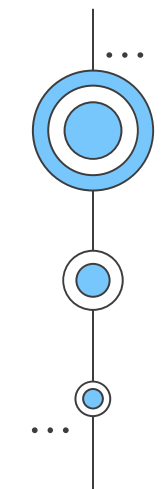

# **HKDSE ICT 2025 Sample Paper**

### **Elective B**

#### Section B Web Application Development

#### [Modified from DSE 2020 ICT P2C Q.3]

- 6. An online booking system is used for booking dozens of sports facilities. To search for available sports facilities, users have to input the following:
  - (1) One facility
  - (2) One location (Kowloon / Hong Kong / N.T.)
  - (3) The date of using the facility
  - (a) With reference to the following sample, draft a web search page with the use of three different HTML form elements.
     (3 marks)

| Booking          | - 🗆 X      |                          |
|------------------|------------|--------------------------|
| Search criteria: | <b>A</b>   | Create client intertaces |
|                  |            |                          |
|                  |            |                          |
|                  |            |                          |
|                  | Search     | Demo Client-side scripts |
|                  | T <b>v</b> |                          |

(b) Explain briefly how cookies in a browser can help users to book sports facilities more efficiently. Give an example to illustrate your answer. (2 marks)

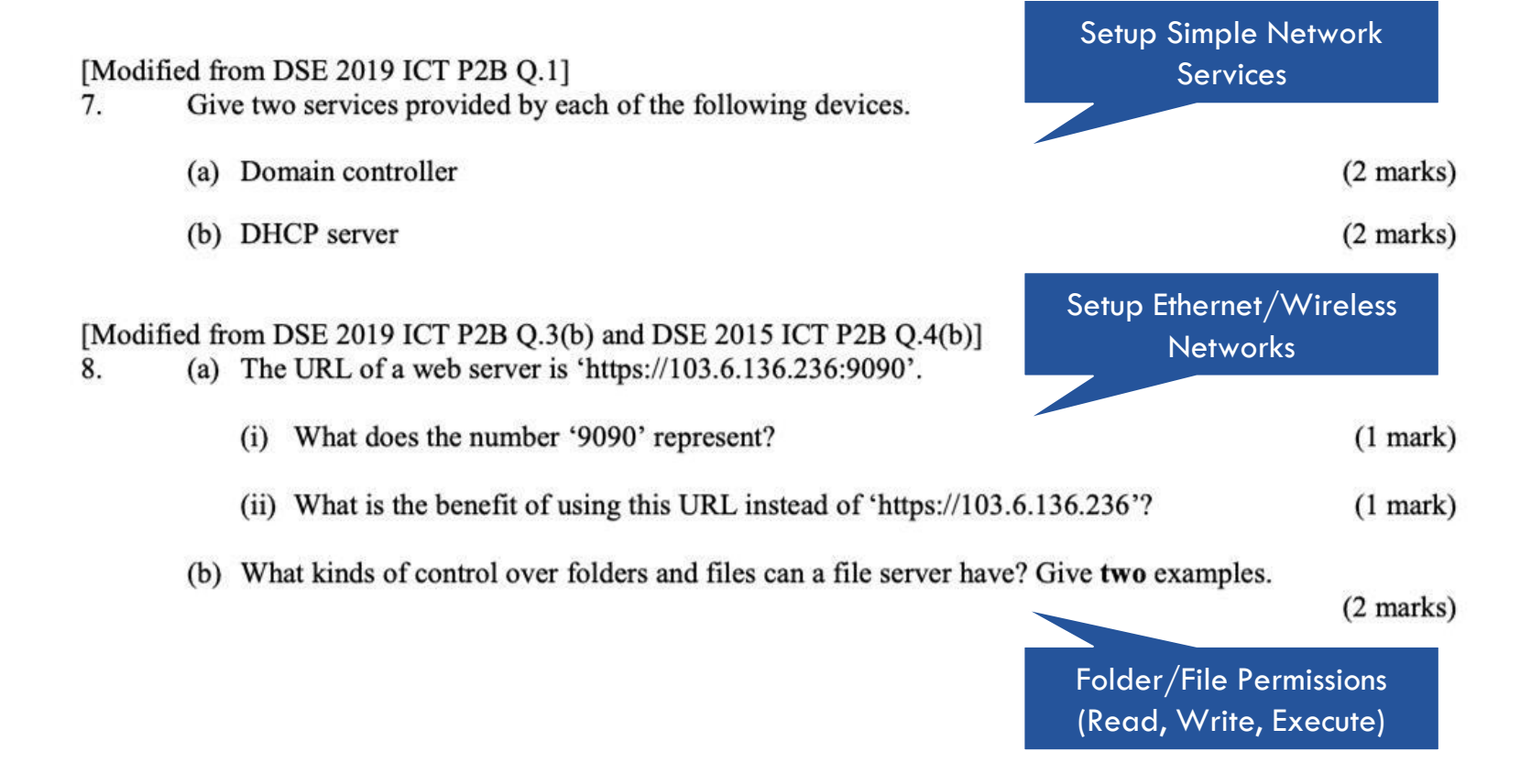

[New question]

9. Peter plans to develop a simple personal weight management system. He creates index.html with internal CSS. Part of the HTML and CSS code is shown below:

| Line | Code                                                                                                    |
|------|----------------------------------------------------------------------------------------------------|
|      |                                                                                                    |
| :    |                                                                                                    |
| 10   | <style></th></tr><tr><th>11</th><th>body {</th></tr><tr><th>12</th><th>background-color: lightblue;</th></tr><tr><th>13</th><th>}</th></tr><tr><th>14</th><th>h2 {</th></tr><tr><th>15</th><th><pre>font-size: 30px;</pre></th></tr><tr><th>16</th><th></th></tr><tr><th>17</th><th></style> |
| :    |                                                                                                    |
| •    |                                                                                                    |
| 100  | <body></body>                                                                                                    |
| 101  | <h2 style="font-size:25px;">Personal Weight Management System</h2>                                                                                                    |
| 102  | Instructions                                                                                                    |
| 103  | Input:                                                                                                    |
| 104  | <ol> <li>Height</li> <li>Weight</li> </ol>                                                                                                    |
| 105  | Output:                                                                                                    |
| 106  | <ul> <li>BMI</li> </ul>                                                                                                    |
| 107  | <a href="login.html">Go to login page</a>                                                                                                    |
| •    |                                                                                                    |
|      |                                                                                                    |
| 300  |                                                                                                    |
| 1    |                                                                                                    |
| :    |                                                                                                    |

- (a) (i) What is the font size of the text 'Personal Weight Management System'? (1 mark)
  - (ii) Modify a line in the code to change the background colour of the web page to green where the HTML color name is Green. (1 mark)

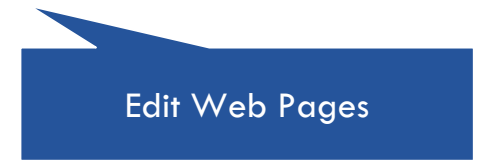

Data on the login page of the system login.html will be sent to process.php, where both files are stored in the server. Part of the HTML code is shown below:

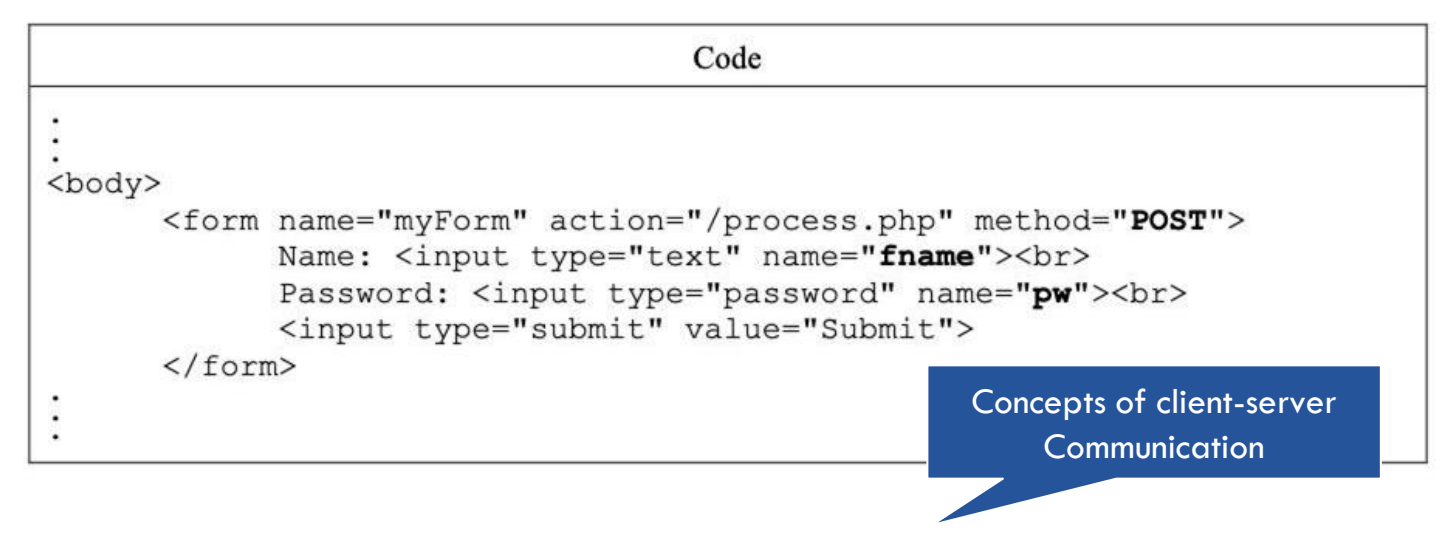

- (b) GET and POST are common methods used in PHP. What is the purpose for using them? Give two reasons to support the use of the POST method. (3 marks)
- (c) Peter adds the following code to process.php.

| Line |                             | Code |  |
|------|-----------------------------|------|--|
| 1    | php</th <th></th> <th></th> |      |  |
| •    | •                           |      |  |
| •    |                             |      |  |
|      |                             |      |  |

(c) Peter adds the following code to process.php.

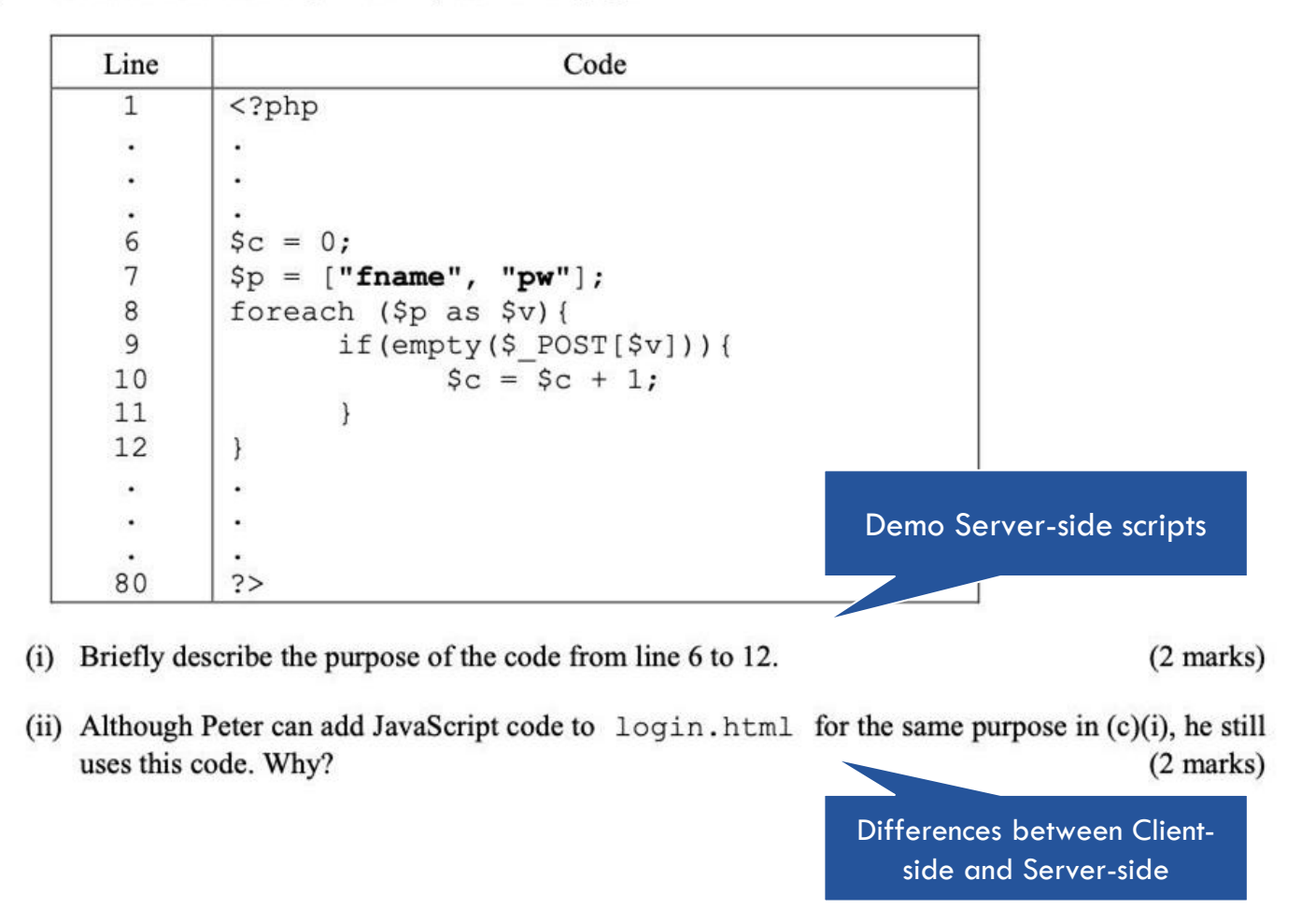

When a user logs in to the system, input.html will be shown for inputting the user's weight and height. Then, a Body Mass Index (BMI) value based on the weight and height will be calculated and stored. At the same time, the average BMI value of the latest three BMI values is calculated. If the number of BMI values is less than three, the system will output the message 'Not enough values'.

Consider the following:

| Variable | Description                                                                                                    |
|----------|----------------------------------------------------------------------------------------------------|
| N        | Stores the number of BMI values                                                                                               |
| AvgB     | Stores the average BMI value                                                                                                  |
| v        | An array for storing the BMI values where $V[0]$ and $V[N-1]$ store the first BMI value and the latest BMI value respectively |

(d) Part of input. html is shown below. Give the missing parts. (3 marks)

input.html

| Line | Code          |
|------|---------------|
| 10   | <body></body> |
|      | 8             |
|      | 8             |
| 20   |               |
|      |               |
|      |               |

#### (d) Part of input.html is shown below. Give the missing parts.

(3 marks)

input.html

| Line    | Code                                |
|---------|-------------------------------------|
| 10      | <body></body>                       |
| *       | *                                   |
| *       |                                     |
| seller. | • NAA . 300400 0000 00000 000 00 00 |
| 20      |                                     |
| 8       | 3                                   |
|         | 3                                   |
| •       |                                     |
| 30      | <script></script>                   |

The system is connected to a database PWMS in the server. Users' BMI values will be stored in a database table BMIRrd. Some sample records are listed below:

| NAME  | BMI  | DATE      |
|-------|------|-----------|
| Ben   | 25.3 | 1-2-2025  |
| Alice | 18.5 | 1-2-2025  |
| Ben   | 25.8 | 17-4-2025 |

Part of input.html is shown below.

| Line | Code                                                                        |
|------|-----------------------------------------------------------------------------|
| 85   | php</td                                                                     |
| 3.00 |                                                                             |
| •    |                                                                             |
| 200  | •                                                                           |
| 95   | /* The four attributes of mysqli_connect store the hostname, login          |
| 96   | name, password of the user and database name respectively. */               |
| 97   | <pre>\$conn = mysqli_connect(\$dbhost, \$dbuser, \$dbpass, \$dbname);</pre> |
| 98   | if(!\$conn){                                                                |
| 99   | die("Failed to connect!"); Demo Server-side scripts                         |
| 100  |                                                                             |
| 101  | $sql = "SELECT (f1) FROM (f2) WHERE NAME = ". "\"". (f3) . "\"";$           |
| 102  | <pre>\$result = mysqli_query(\$conn, \$sql);</pre>                          |

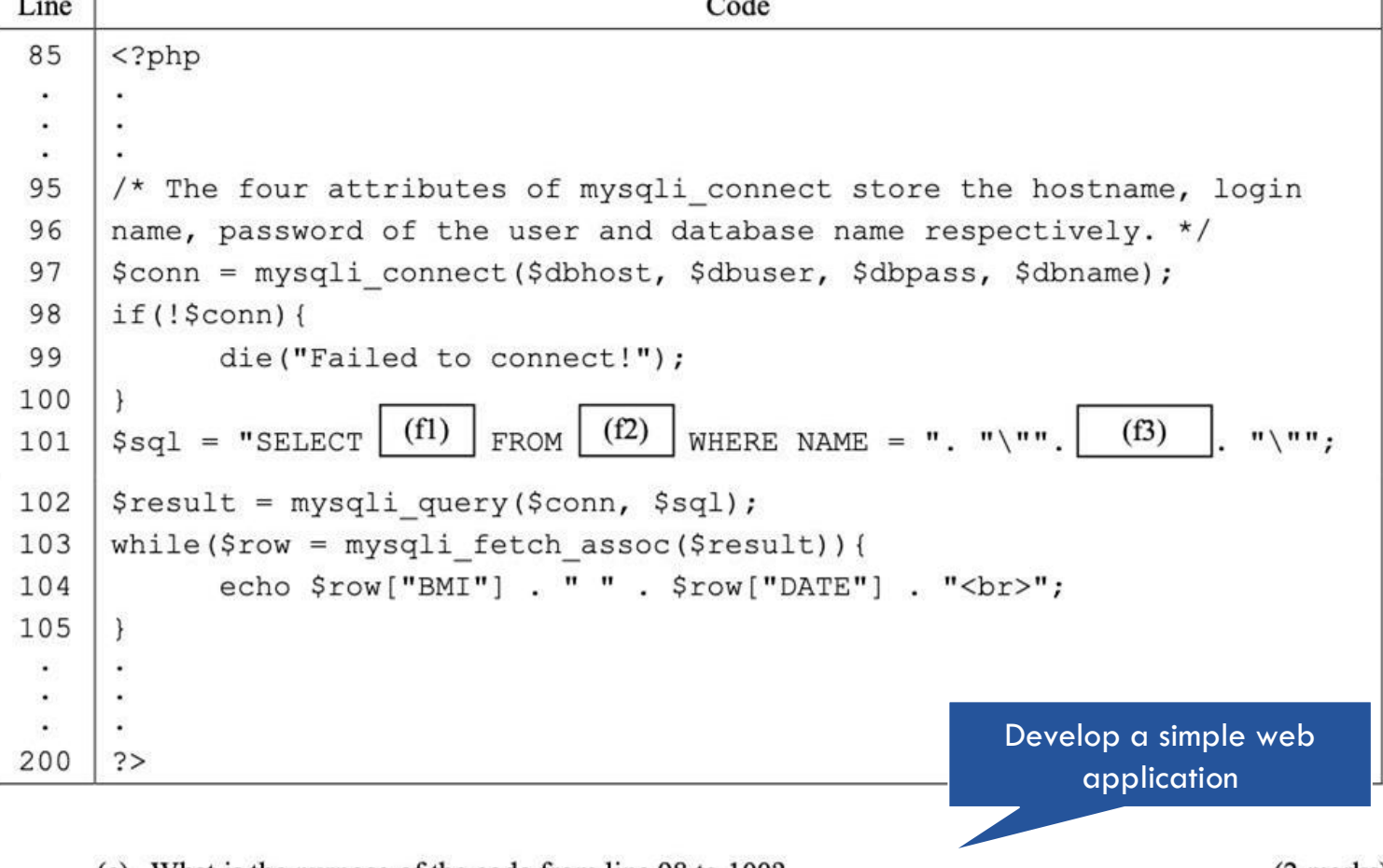

(e) What is the purpose of the code from line 98 to 100?

(2 marks)

(f) To display all BMI and DATE records of users who are logging on to the system, the code from line 101 to 105 is used. Give the missing parts on line 101. (3 marks)

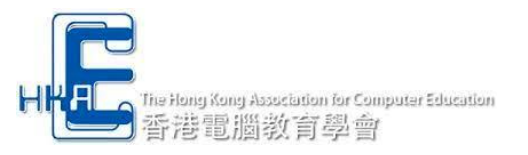

# **Code Study**

| PHPs                                                                                          | JavaScripts                               | CSSs ···                                                                               | • |
|-----------------------------------------------------------------------------------------------|-------------------------------------------|----------------------------------------------------------------------------------------|---|
| index.php<br>index_style2.php<br>order.php<br>/include/libraries.php<br>/include/settings.php | /js/shopping_cart.js<br>/js/multi_tabs.js | /css/style.css<br>/css/responsive.css<br>/css/shopping_cart.css<br>/css/multi_tabs.css |   |

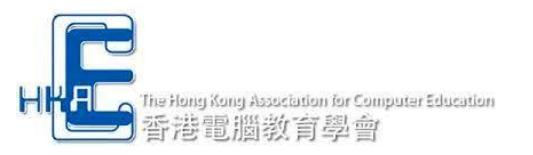

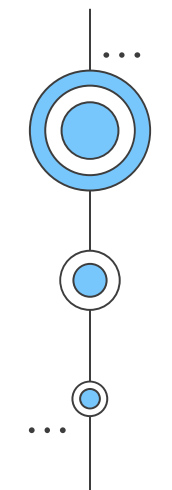

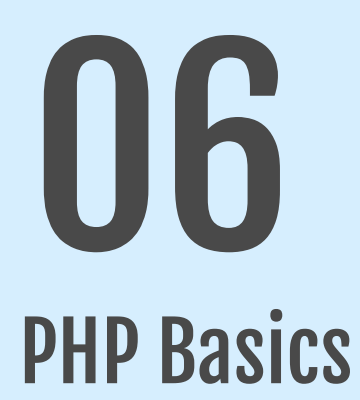

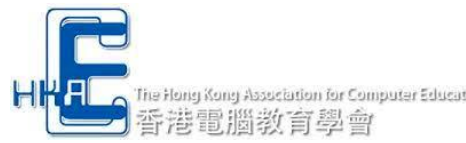

### five Hong Hong Hassetation for Computer Education A Good Website worths to have a look

| $\leftrightarrow$ $\rightarrow$ C $($ w3school                                                      | ols.com/php/               |                            |               |             |                    |               |               |            |            |      |     |    |   |       | <b>2</b> € ₫ | \$ 1 |   | Ø |
|----------------------------------------------------------------------------------------------------|----------------------------|----------------------------|---------------|-------------|--------------------|---------------|---------------|------------|------------|------|-----|----|---|-------|--------------|------|---|---|
| 😭 HTML CSS                                                                                          | JAVASCRIPT                 | SQL                        | PYTHON        | РНР         | BOOTSTRAP          | ноw то        | W3.CSS        | JAVA       | JQUERY     | с    | C++ | C# | R | React |              | 0    | 0 |   |
| PHP Tutorial<br>PHP HOME<br>PHP Intro<br>PHP Install<br>PHP Syntax<br>PHP Comments<br>PHP Variables | PHP<br>Learn by<br>See All | Exal<br>example<br>PHP Exa | mples         | ial supple  | ements all explan  | ations with c | larifying exa | amples.    |            |      |     |    |   |       |              |      |   |   |
| PHP Echo / Print<br>PHP Data Types<br>PHP Strings                                                   | PHP                        | Quiz                       | z Test        |             |                    |               |               |            |            |      |     |    |   |       |              |      |   |   |
| PHP Numbers                                                                                         | Learn by                   | taking a                   | quiz! This qu | uiz will gi | ive you a signal o | f how much    | you know, c   | r do not k | now, about | PHP. |     |    |   |       |              |      |   |   |

### https://www.w3schools.com/php/

| PHP Superglobals<br>PHP RegEx                                   | Array     | Calendar   | Date         | Directory  | Error     |
|-----------------------------------------------------------------|-----------|------------|--------------|------------|-----------|
| PHP Forms<br>PHP Form Handling                                  | Exception | Filesystem | Filter       | FTP        | JSON      |
| PHP Form Validation<br>PHP Form Required<br>PHP Form URL/E-mail | Keywords  | Libxml     | Mail         | Math       | Misc      |
| PHP Form Complete                                               | MySQLi    | Network    | Output       | RegEx      | SimpleXML |
| PHP Date and Time<br>PHP Include                                | Stream    | String     | Var Handling | XML Parser | Zip       |
| PHP File Handling<br>PHP File Open/Read                         | Timezones |            |              |            |           |

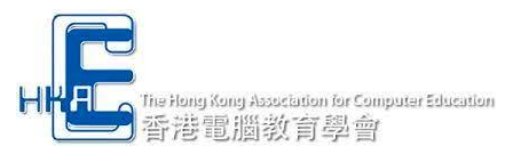

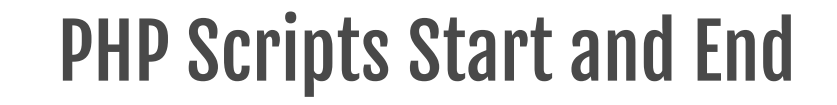

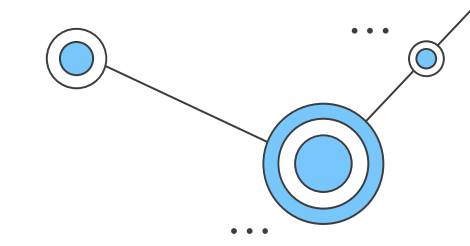

# PHP starts with <**?php** PHP ends with **?**>

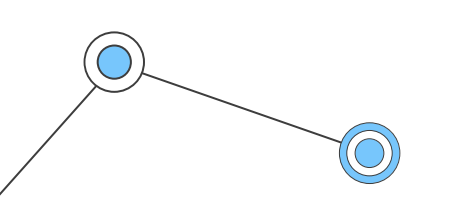

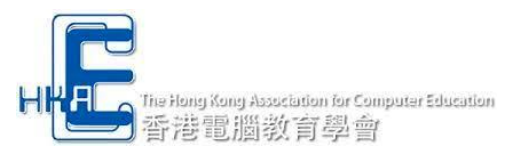

### **PHP – Comments**

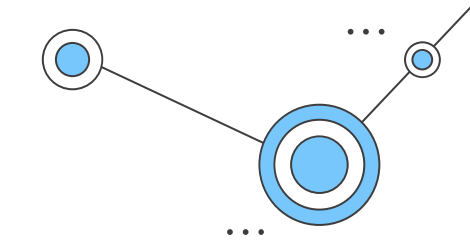

# // This is a single-line comment# This is also a single-line comment

### /\* This is a multiple-lines comment block that spans over multiple lines \*/

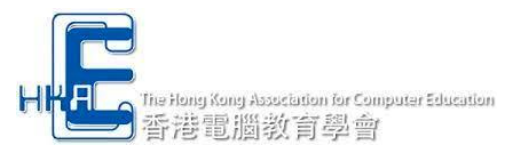

# PHP - Variables

In PHP, a variable starts with the \$ sign, followed by the name of the variable

```
Indexed arrays - Arrays with a numeric index
$toys[0] = "car";
Associative arrays - Arrays with named keys
$toys['car'] = "100";
Multidimensional arrays - Arrays containing one or more arrays
$toys[0][0] = "car";
```

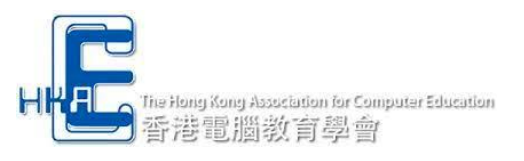

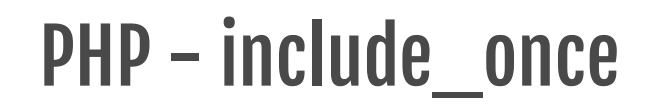

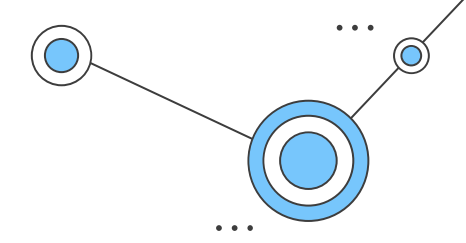

include\_once may be used in cases where the same file might be included and evaluated more than once during a particular execution of a script, so in this case it may help avoid problems such as function redefinitions, variable value reassignments, etc.

<?php include\_once(\$\_SERVER['DOCUMENT\_ROOT'].'/include/header.php');?>

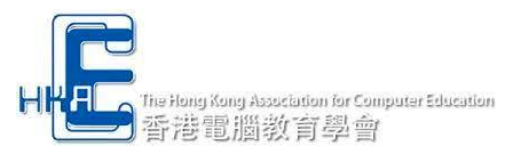

# Thanks!

#### Do you have any questions?

ytl@hkace.org.hk

CREDITS: This presentation template was created by Slidesgo, including icons by Flaticon, infographics & images by Freepik and illustrations by Stories

Please keep this slide for attribution